## <u>วิธีการเปรียบเทียบภาพ Dicom จากโปรแกรม iGreen PACs</u>

1. สร้าง Folder ขึ้นมาใหม่ 1 Folder สำหรับจัดเก็บภาพ Dicom ในที่นี้จะสร้างชื่อ Dicom File

2. ทำการ Export ภาพที่ต้องการจะเปรียบเทียบ โดยเข้าไปที่ชื่อคนไข้ Export >>> Save as DICOMDIR >>> Save

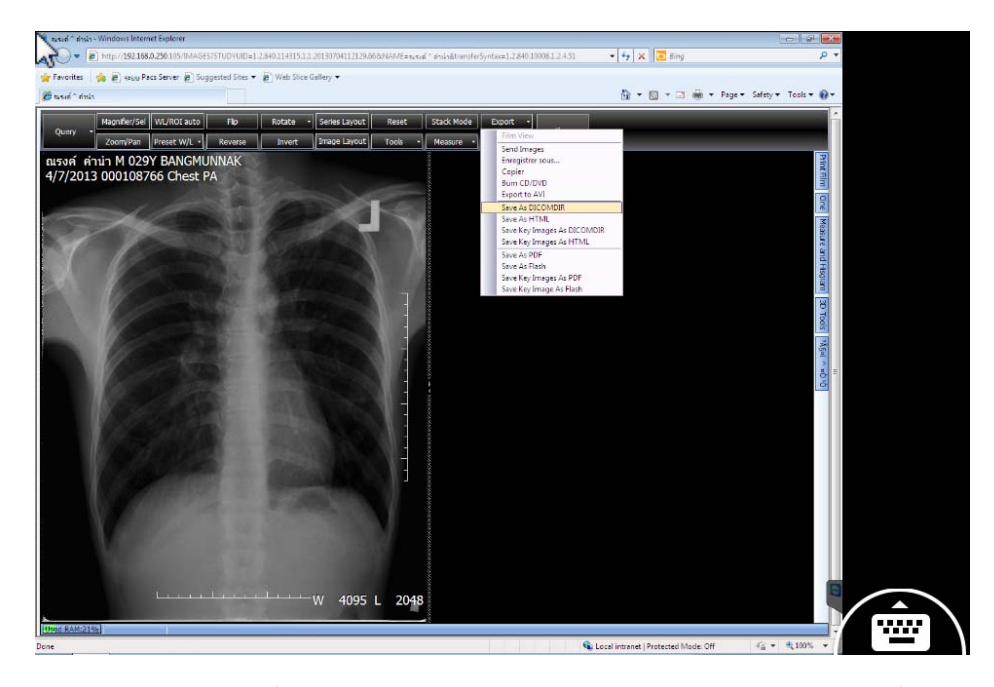

ทำการ Import ภาพที่ต้องการจะเปรียบเทียบ เลือก Series Layout ตามจำนวนภาพที่ต้องการเปรียบเทียบ แล้วไปที่
Query >>> Load From Files >>> แล้วเลือกไปที่ Folder ที่เราจัดเก็บภาพไว้ เลือก Files of type เป็น All file แล้วเลือก
ชื่อไฟล์ที่เราเก็บภาพไว้ ซึ่งชื่อจะเป็นชื่อ File01 ... File02 ... File03 ... File04 ... กดเลือกไฟล์แล้วกด Open

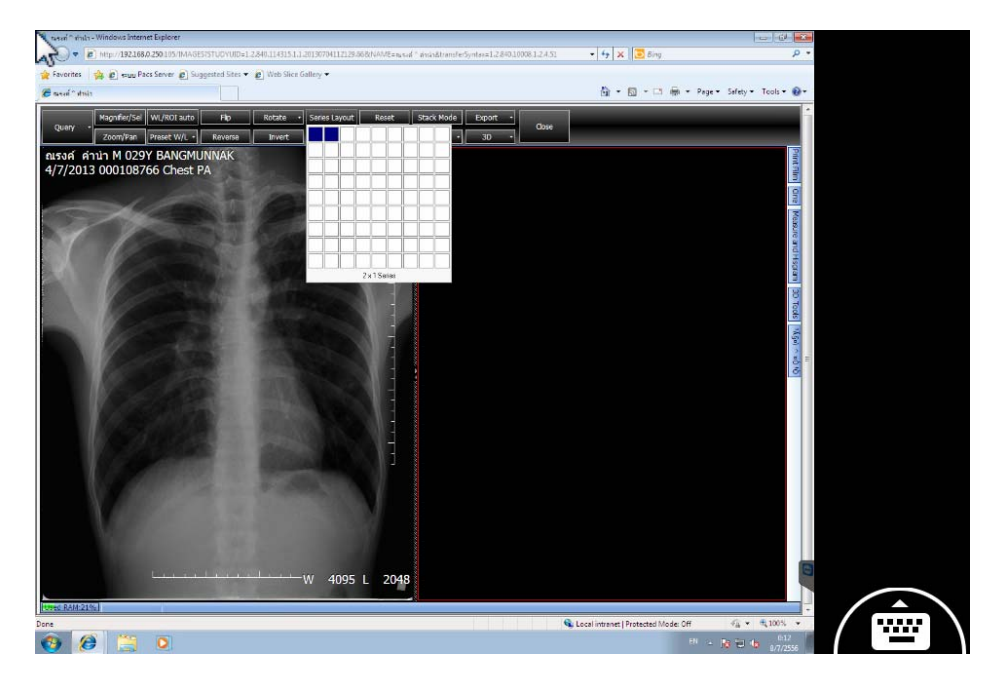

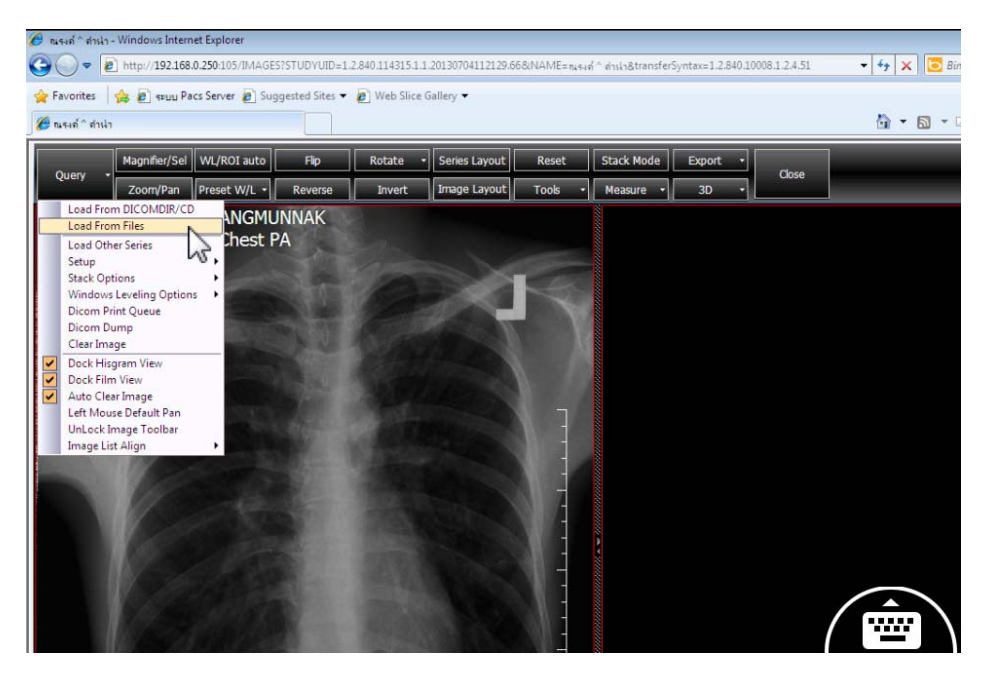

| Reverse | Invert        | mage Layout    | Tools - Measure -                                                                                                    | 3D -                           | 150          |  |
|---------|---------------|----------------|----------------------------------------------------------------------------------------------------|--------------------------------|--------------|--|
| INAK    | 🥖 Open        |                |                                                                                                    |                                | ×            |  |
|         | Look in:      | Dicom File     | •                                                                                                    | G 🦸 📂 🛄 -                      |              |  |
| And and | Ca.           | Name           | *                                                                                                    | Date modified                  | Туре         |  |
|         | Recent Places | DICOMDIR       |                                                                                                    | 8/7/2556 0:14<br>8/7/2556 0:14 | File<br>File |  |
| 1100    | Desktop       |                |                                                                                                    |                                |              |  |
|         | Libraries     |                | and the second second s |                                |              |  |
|         | Computer      |                | - 0                                                                                                    |                                |              |  |
|         | Network       |                |                                                                                                    |                                |              |  |
|         | Holmone       | •              | m                                                                                                    |                                | •            |  |
| Sec.    |               | File name:     | .12.2.1107.5.1.1.21044.20040819                                                                                                    | 115904870.4 -                  | Open         |  |
| Serie - |               | Files of type: | All File                                                                                                    | •                              | Cancel       |  |
| State - |               | 100            |                                                                                                    |                                |              |  |

## 4. จะได้ดังภาพ

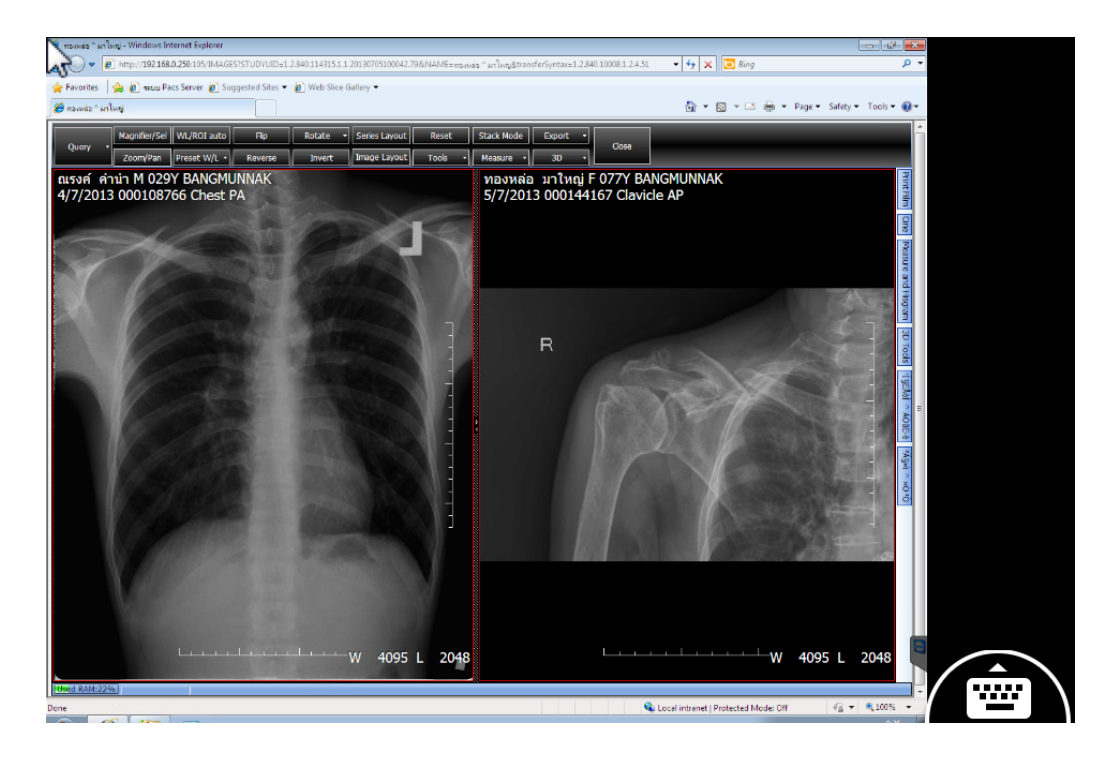

5. หากต้องการเปรียบเทียบภาพมากกว่านี้ ให้เลือกจำนวน Series Layout มากขึ้น แล้วทำวิธีการเดิมไปจนครบ จะได้ ตัวอย่างดังภาพ

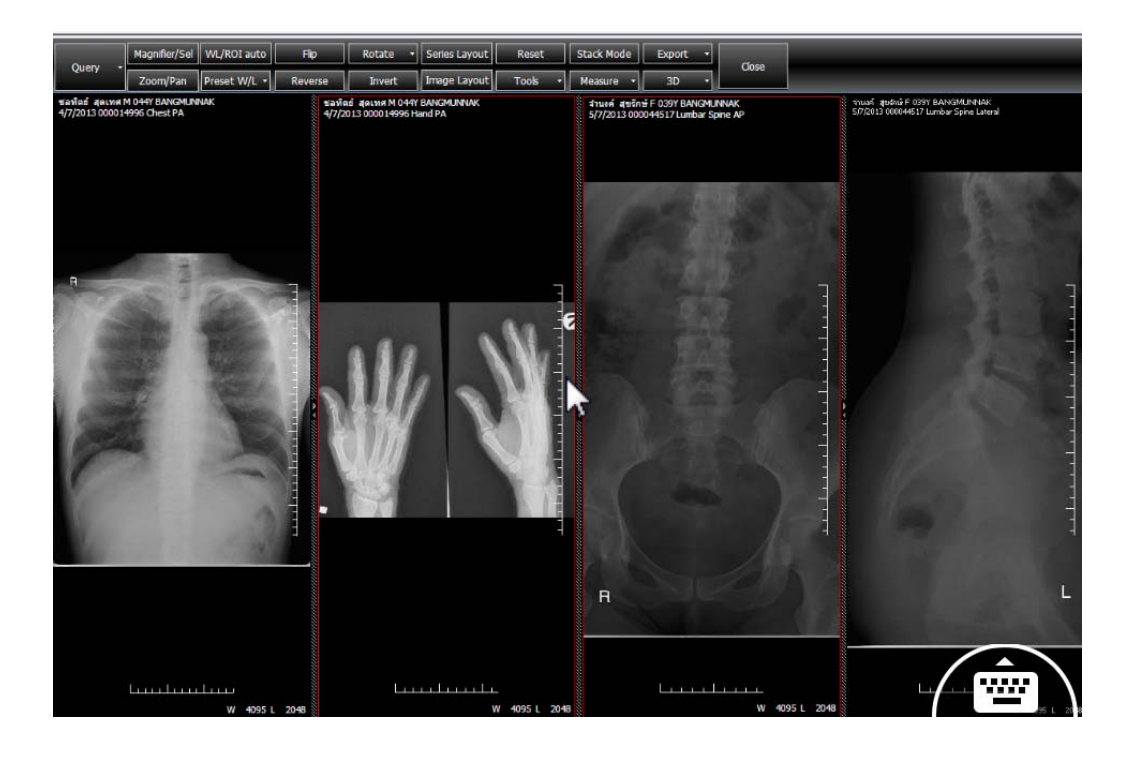